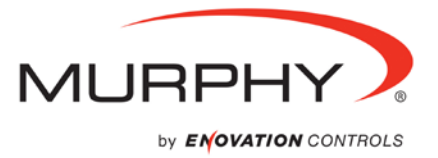

-50 650.15 4.123 Vmax 30.5 Tmax 92% 3.891 Vmin 28.6 Tmin

# **PowerVision** Field Programming Kit

Installation and Operations Manual

00-02-0900 2013-07-31 Section 78 In order to consistently bring you the highest quality, full featured products, we reserve the right to change our specifications and designs at any time. The latest version of this manual can be found at www.fwmurphy.com.

**Warranty** - A limited warranty on materials and workmanship is given with this Murphy product. A copy of the warranty may be viewed or printed by going to http://www.fwmurphy.com/warranty.

|          | WARNING                                                                  |  |
|----------|--------------------------------------------------------------------------|--|
| Ple      | ase read the following information before installing.                    |  |
| BE<br>PR | BEFORE BEGINNING INSTALLATION OF THIS MURPHY<br>PRODUCT:                 |  |
| •        | Read and follow all installation instructions.                           |  |
| •        | Please contact Enovation Controls immediately if you have any questions. |  |
|          |                                                                          |  |
|          |                                                                          |  |
|          |                                                                          |  |
|          |                                                                          |  |
|          |                                                                          |  |

# **Table of Contents**

| Introduction | 1 |
|--------------|---|
| Purpose      | 1 |
| Installation | 2 |

# (THIS PAGE INTENTIONALLY LEFT BLANK)

## Introduction

## Purpose

The purpose of this manual is to provide instructions on using this tool as an alternative to purchasing PowerVision to load the compiled file.

The Field Programming Kit (FPK) is a free Windows PC-based program that is used to update software on PV300P, PV350, PV380, PV450, HVS450, PV780 and HVS780 displays using an ECom CAN dongle or other supported RP1210B devices.

This program does not require PowerVision in order to perform software updates on a PV3xx display.

You must have the compiled bootloader and/or application payload (\*.gciBin file) that you intend to upload.

The software is freely distributable.

# Installation

New display configuration files can be uploaded to displays by following the tool installation and connection instructions steps outlined below.

| Step | Action                                                                                                    |
|------|----------------------------------------------------------------------------------------------------|
| 1    | If you have a Monochrome display (e.g., PV350, PV380 or PV300P) connect the ECOM dongle to the USB port and the display.                              |
|      |                                                                                                    |
|      | If you have a Color display (e.g., PV450, PV750 or PV780) connect the USB-<br>Ethernet adapters with cross-over cable to both the PC and the display. |
|      |                                                                                                    |
| 2    | Connect the display to the harness, and turn on the power.                                                                                            |
| Cont | inued on next page                                                                                                    |

| Step | Action                                                                                                    |
|------|----------------------------------------------------------------------------------------------------|
| 3    | Install the ECOM device driver for a 32-bit or 64-bit Windows installation.                                                                                                    |
| За   | Locate this file and double click it to begin the installation:<br>PowerVision.Installer.FieldProgramming.2.6.10407.msi Windows Installer Package                                         |
| 3b   | The following screen will appear. Click Next.                                                                                                    |
| Зс   | The Software License Agreement screen will appear. Click the box to accept the License Agreement terms, and click Next.  SOFTWARE DEFINITION  I accept the terms in the License Agreement |
| 3d   | The Destination folder screen will appear. Click Next to install in the default folder, or click Change to choose a different folder. Then click Install to begin the Installation.       |

Continued on next page

| Step | Action                                                                                                    |                                                                                                    |
|------|----------------------------------------------------------------------------------------------------|----------------------------------------------------------------------------------------------------|
| Зе   | Click Finish to exit the Setup Wizard.                                                                                                    |                                                                                                    |
| 3f   | Click Start, and locate/click on the Po<br>2.6.                                                                                                    | owerVision Field Programming Kit                                                                                               |
| 3g   | The following screen will appear. Pic<br>from the drop down selection list (e.g<br>Displays).:                                                                                                    | ck the appropriate Hardware Type<br>J., Mono Displays or Color                                                                 |
|      | PowerVision Field Programming Kit                                                                                                    |                                                                                                    |
|      | Load       Hardware Type:       Mono Displays         Communication Type:       ECOMConduit         Connected to:       Connected H         Selected Load File:       C:\Users\tmoore                                                                                                    | Setup         Config: 2.6.10407           App: 2.6.10157         OS: 5.0           Loader: 2.6.10000         Loader: 2.6.10000 |
|      | Configuration signature on the device - 000<br>75% Starting Display<br>55% Starting Load: Constructing Screen Co<br>50% Starting Load: Constructing Device Co<br>45% Starting Load: Constructing Programmi<br>40% Starting Load: Constructing Culture Co<br>30% Starting Load: Building Binary Data Ca<br>10% Starting Load: Retrieving Data<br>Application install file ready to load | 000001-0000-0000-00000000000<br>onfiguration<br>iguration<br>ing Configuration<br>nfiguration<br>che                           |
| 3h   | For the Communication Type                                                                                                    |                                                                                                    |
|      | IF Mono Displays is chosen                                                                                                    | IF Color Displays is chosen                                                                                                    |
|      | Choose ECOM Conduit OR<br>RP1210Conduit, and follow<br>steps 3i through 4.                                                                                                    | The system automatically chooses WebConduit, <b>and follow steps 5a-5e</b> .                                                   |
| Note | RP1210 Conduit is a generic interfac diagnostic tools typically used in the                                                                                                    | e for applications involving OEM heavy-duty equipment.                                                                         |
|      | The RP1210 devices we tested are:<br>CAT Communication Adapter 3<br>CAT Communication Adapter II<br>Cummins Inline 5                                                                                                    |                                                                                                    |

| Step                             | Action                                                                                                    |
|----------------------------------|----------------------------------------------------------------------------------------------------|
| Note:                            | Steps 3i through 4 are used for Monochrome displays only. Steps 5a                                                                                                    |
|                                  | through 5e are used for the Color Conduit only.                                                                                                    |
| 3i<br>Monochrome<br>Display Only | Click on the Setup link, and the following screen will appear:                                                                                                    |
| 3j<br>Monochrome<br>Display Only | Select the ECOM Serial Number by pulling down the list. Click OK.                                                                                                    |
| 3k<br>Monochrome<br>Display Only | Ensure the Communication Type is "ECOM Conduit".<br>Note: RP1210 Conduit is a generic interface for applications involving<br>OEM diagnostic tools typically used in the heavy-duty equipment.<br>The RP1210 devices we tested are:<br>CAT Communication Adapter 3<br>CAT Communication Adapter II<br>Cummins Inline 5 |
| 3l<br>Monochrome<br>Display Only | Click the Selected Load File link to pick the load file. Ensure that the file type is "Firmware Files (*.gciBin)".          Firmware Files(*.gciBin) •         Open •       Cancel         Select the configurationFull.gciBin file and click Open (or double-click the file).                                         |

Continued on next page

| Step                             | Action                                                                                                    |
|----------------------------------|----------------------------------------------------------------------------------------------------|
| 3m<br>Monochrome<br>Display Only | Ensure the Connected to: field shows the hardware. This displays that everything is talking.                                                                                                    |
|                                  | Connected to: Connected Hardware: PV380                                                                                                    |
| 3n<br>Monochrome<br>Display Only | Click Load.                                                                                                    |
| 30<br>Monochrome<br>Display Only | The Caution light on the hardware will begin flashing yellow, and the progress will flash vertically on the screen.<br>75% Starting Display<br>55% Starting Load: Constructing Screen Configuration<br>50% Starting Load: Constructing Device Configuration<br>45% Starting Load: Constructing Programming Configuration<br>40% Starting Load: Constructing Programming Configuration<br>40% Starting Load: Constructing Culture Configuration<br>30% Starting Load: Constructing Data<br>10% Starting Load: Retrieving Data |
| 4<br>Monochrome<br>Display Only  | Once the display reaches 100%, the unit will reboot, "Success" will be displayed at the top of the status list, and the gauge screen will be displayed on the unit.                                                                                                    |
| Note:                            | If you chose Monochrome Display in Step 3G above, <b>stop here</b> . If you chose Color Conduit in Step 3G above, begin with Step 5a below.                                                                                                    |
| 5a<br>Color<br>Conduit Only      | After choosing Color Conduit, this screen appears. Click Setup.                                                                                                    |

| Step                  | Action                                                                                                    |
|-----------------------|----------------------------------------------------------------------------------------------------|
| 5b<br>Color           | Configure TCP/IP Setup                                                                                                    |
| Color<br>Conduit Only | New IP Configuration                                                                                                    |
|                       | IP Address: 192 . 168 . 0 . 2                                                                                                    |
|                       | Subnet Mask: 255 . 255 . 0                                                                                                    |
|                       | Gateway Address: 192 168 0 1                                                                                                    |
|                       | These settings will be enabled the next<br>time you load the configuration or Apply Now                                                                                                    |
|                       | Existing IP Configuration                                                                                                    |
|                       | IP Address: 192 . 168 . 0 . 2                                                                                                    |
|                       | Subnet Mask: 255 . 255 . 0                                                                                                    |
|                       | Gateway Address: 192 . 168 . 0 . 1                                                                                                    |
|                       | OK Cancel                                                                                                    |
|                       | Enter the appropriate IP Addresses, and click OK.                                                                                                    |
| Note:                 | Ensure the Connected to: field shows the hardware. This displays that everything is talking. Connected to: Connected Hardware: PV380                                                                                                    |
|                       |                                                                                                    |
| 5c<br>Color           | Click Load.                                                                                                    |
| Conduit Only          |                                                                                                    |
|                       | Load                                                                                                    |
|                       |                                                                                                    |
| 5d                    | The Caution light on the hardware will begin flashing yellow, and the                                                                                                    |
| Color<br>Conduit Only | 75% Starting Display<br>55% Starting Load: Constructing Screen Configuration<br>50% Starting Load: Constructing Device Configuration<br>45% Starting Load: Constructing CAN Configuration<br>40% Starting Load: Constructing Programming Configuration<br>40% Starting Load: Constructing Programming Configuration<br>30% Starting Load: Constructing Culture Configuration<br>30% Starting Load: Constructing Culture Configuration |
|                       | 10% Starting Load: Retrieving Data                                                                                                    |
| 5e                    | Once the display reaches 100%, the unit will reboot, "Success" will be                                                                                                    |
| Color<br>Conduit Only | displayed at the top of the status list, and the gauge screen will be displayed on the unit.                                                                                                    |
|                       |                                                                                                    |

In order to consistently bring you the highest quality, full-featured products, we reserve the right to change our specifications and designs at any time. MURPHY products and the Murphy logo are registered and/or common law trademarks of Enovation Controls, LLC. This document, including textual matter and illustrations, is copyright protected by Enovation Controls, LLC, with all rights reserved. (c) 2013 Enovation Controls, LLC. A copy of the warranty may be viewed or printed by going to http://fwmurphy.com/warranty.

ENOVATION CONTROLS CORPORATE HEADQUARTERS 5311 S 122ND EAST AVENUE TULSA. OK 74146

ENOVATION CONTROLS – SAN ANTONIO OFFICE 5757 FARINON DRIVE SAN ANTONIO, TX 78249

ENOVATION CONTROLS – HOUSTON OFFICE 105 RANDON DYER RD ROSENBERG, TX 77471

ENOVATION CONTROLS – UNITED KINGDOM CHURCH ROAD LAVERSTOCK SALISBURY SP1 10Z UK

MURPHY ECONTROLS TECHNOLOGIES (HANGZHOU) CO, LTD. 77 23RD STREET

HANGZHOU ECONOMIC & TECHNOLOGICAL DEVELOPMENT AREA HANGZHOU, ZHEJIANG 310018 CHINA

#### **DOMESTIC SALES & SUPPORT**

ECONTROLS PRODUCTS PHONE: 210 495 9772 FAX: 210 495 9791 EMAIL: INFO@ECONTROLS.COM WWW.ECONTROLS.COM

MURPHY PRODUCTS PHONE: 918 317 4100 FAX: 918 317 4266 EMAIL: SALESØFWMURPHY.COM WWW.FWMURPHY.COM

MURPHY CONTROL SYSTEMS & SERVICES PHONE: 281 633 4500 FAX: 281 633 4588 EMAIL: CSS-SOLUTIONS@FWMURPHY.COM

MURPHY INDUSTRIAL PANEL DIVISION

PHONE: 918 317 4100 FAX: 918 317 4124 EMAIL: IPDSALES@FWMURPHY.COM

### **INTERNATIONAL SALES & SUPPORT**

UNITED KINGDOM PHONE: +44 1722 410055 FAX: +44 1722 410088 EMAIL: SALES@FWMURPHY.CO.UK WWW.FWMURPHY.CO.UK

CHINA PHONE: +86 571 8788 6060 FAX: +86 571 8684 8878 EMAIL: APSALES@FWMURPHY.COM

LATIN AMERICA & CARIBBEAN PHONE: 918 317 2500 EMAIL: LASALES@FWMURPHY.COM

SOUTH KOREA PHONE: +82 70 7951 4100 EMAIL: SKOREASALES@FWMURPHY.COM

INDIA PHONE: +91 91581 37633 EMAIL: INDIASALES@FWMURPHY.COM

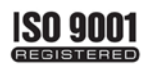

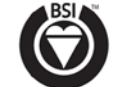

USA (TULSA) -ISO 9001:2008 FM 28221 USA (ROSENBERG) -ISO 90012008 FM 28221 UK-ISO 9001:2008 FM 29422 CHINA -ISO 9001:2008 FM 52385 Registered Facilities

Printed in the USA